## TUM-DigiLLab

## ANLEITUNG

> LICHTSTEUERUNG

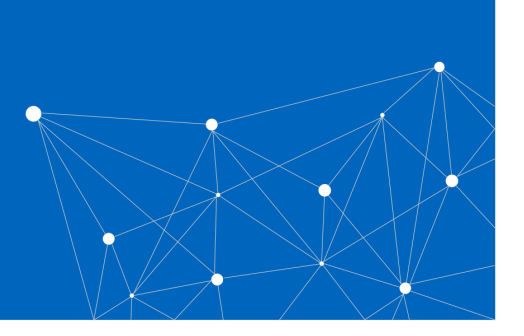

٦Π

## Steuerung der Studiobeleuchtung im Mobile Learning Lab

1. Öffnen Sie das iPad und wählen Sie die App Exalux im unteren Reiter aus.

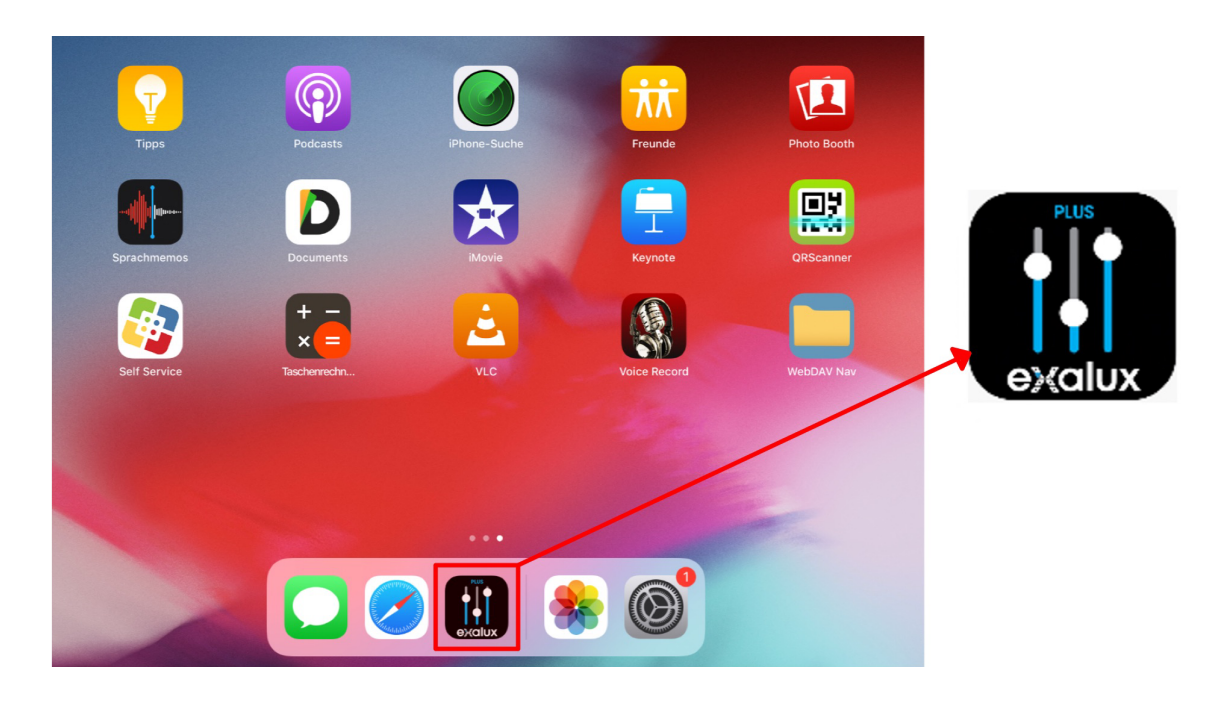

2. In der App können Sie sich für **verschiedene Lichtszenarien** (1-6) entscheiden. Klicken Sie auf das gewünschte Szenario.

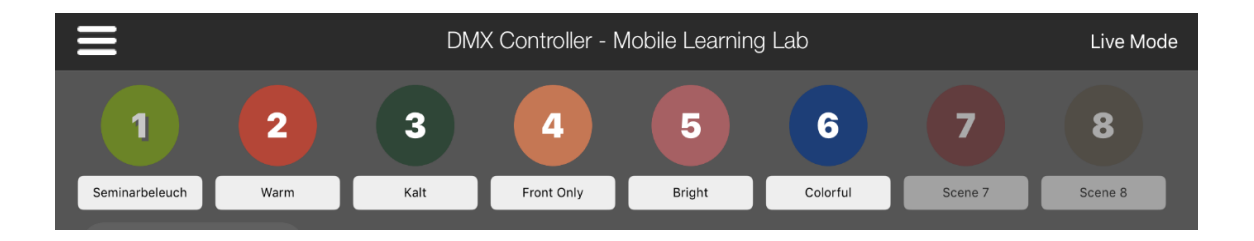

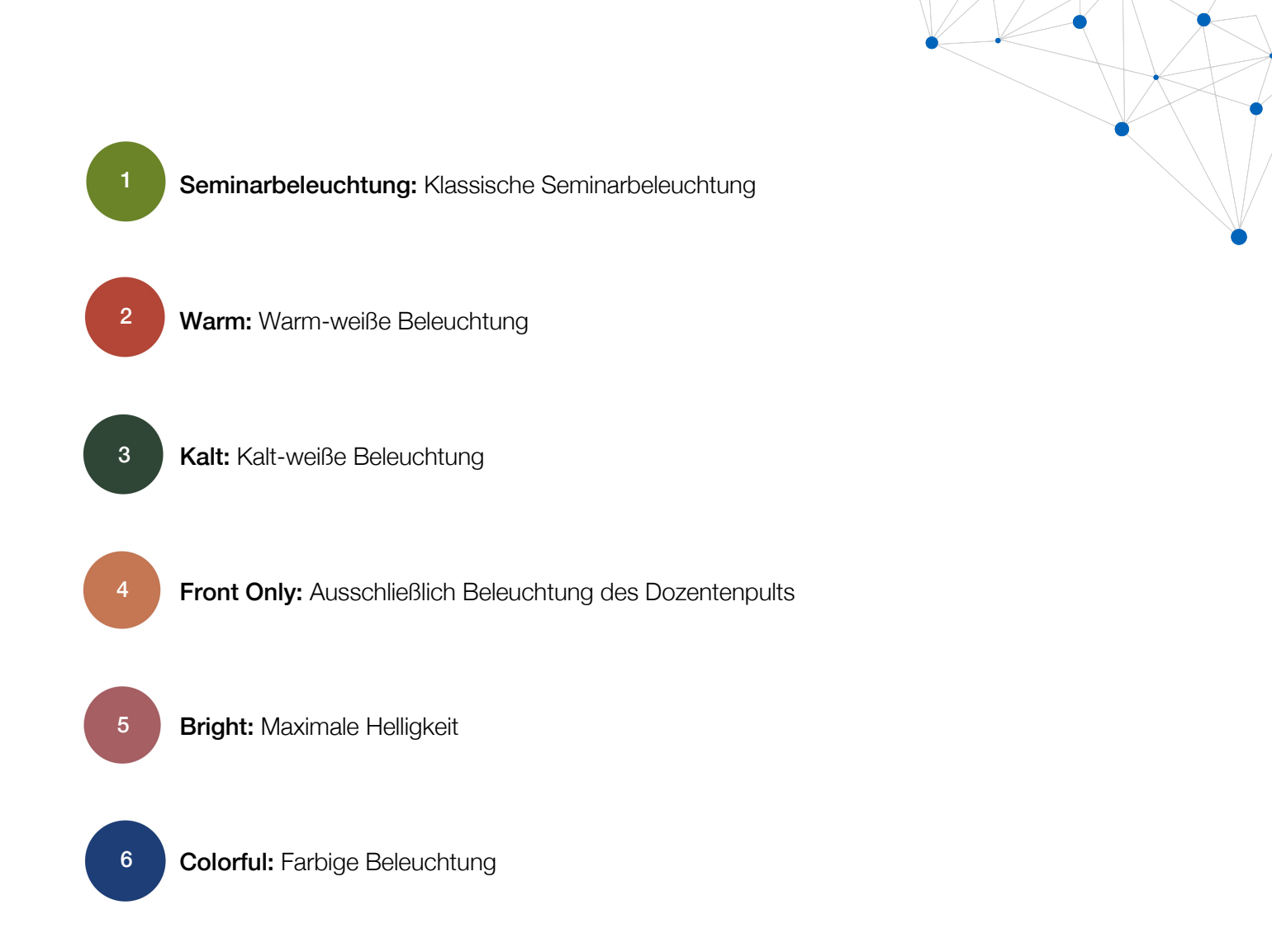

3. Die Helligkeit der Beleuchtung können Sie über das Master Dimming regulieren.

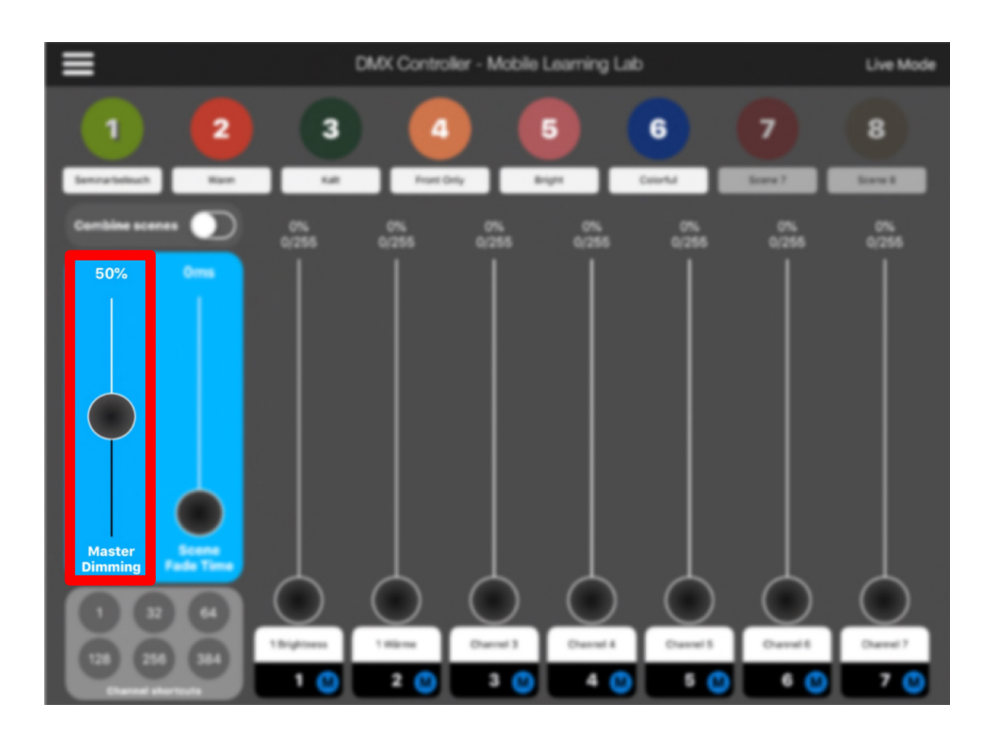

4. Schalten Sie die Beleuchtung aus, indem Sie den Regler des Master Dimmings auf 0% herunter schieben.

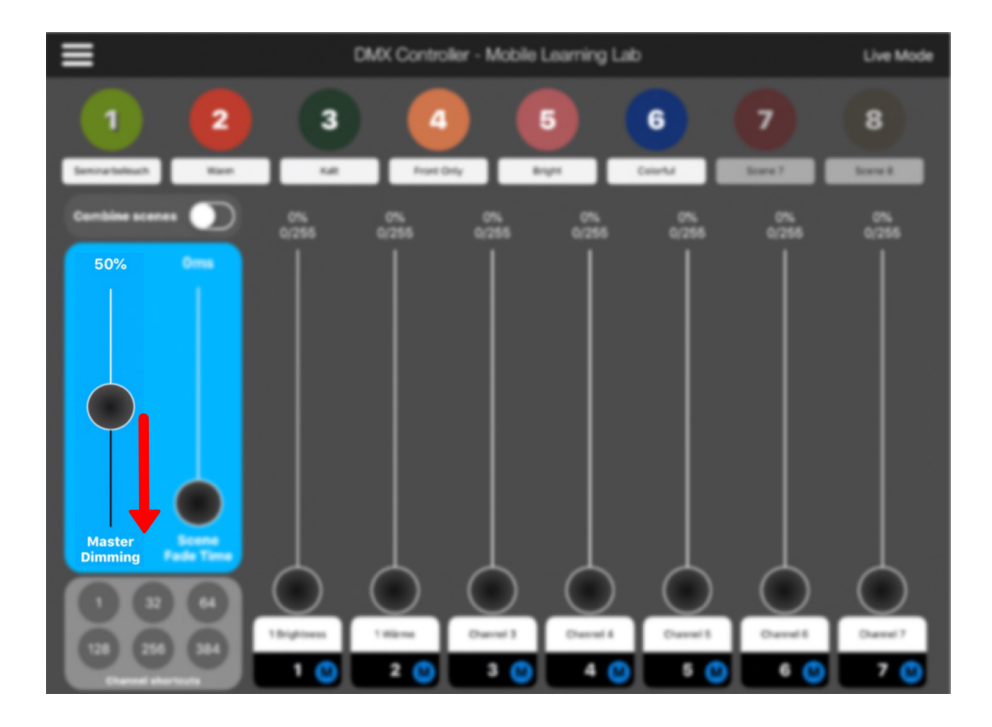

## HINWEIS

Bei individuellen Wünschen wenden Sie sich bitte an <u>bert.krohn@tum.de</u>.